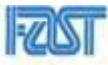

| National U           | niversity of Computer & Emerging Sciences, Karachi                         |
|----------------------|----------------------------------------------------------------------------|
|                      | Computer Science Department                                                |
|                      | Fall 2024, Lab Tasks - 08                                                  |
| Course Code: CL-1000 | Course: Introduction to Information and Communication<br>Technology (IICT) |
| Instructor(s):       | Yumna Asif                                                                 |

## Task: Create a Star Topology and Send Data Using Simulation Mode.

Instructions:

- 1. Open Cisco Packet Tracer.
- 2. Add Devices:
  - From the Network Devices section: • • Drag 1 switch (e.g., 2960-24TT Switch).
    - From the End Devices section:
      - Add 2 PCs (PC-PT).
      - Add 2 Laptops (Laptop-PT).
- 3. Arrange Devices:
  - Place the switch in the center. •
  - Position the PCs and laptops around the switch.
- 4. Connect Devices using FastEthernet:
  - Use Copper Straight-Through cables for the connections:
    - $\circ$  PC6  $\rightarrow$  Switch FastEthernet0/1
    - $\circ$  PC7  $\rightarrow$  Switch FastEthernet0/2
    - Laptop $0 \rightarrow$  Switch FastEthernet0/3
    - $\circ$  Laptop1  $\rightarrow$  Switch FastEthernet0/4
- 5. Configure IP Addresses:
  - On each PC/Laptop: •
    - Go to Desktop  $\rightarrow$  IP Configuration.
    - Assign the following IP addresses:
      - o PC1: 192.168.1.3
      - PC2: 192.168.1.4
      - o Laptop1: 192.168.1.5
      - o Laptop2: 192.168.1.6

6. Test Connectivity with Ping:

- Switch to Real-Time Mode.
- On PC1:
  - Go to Command Prompt and type: ping 192.168.1.5
- Check the ping reply to ensure the connection is working.
- Repeat the ping command on other devices (PC2 and Laptops) to ping other devices. For example:
  - On Laptop0, ping PC2:

ping 192.168.1.4

7. Simulate Data Transmission in Simulation Mode:

- Switch to Simulation Mode (click the stopwatch icon at the bottom-right corner of Packet Tracer).
- On PC1, go to Command Prompt and type: ping 192.168.1.5
- Observe the packet flow in the Simulation Window. Ensure the ping is successful.

8. Take Screenshots:

- Take screenshots of:
  - 1. The complete topology with FastEthernet connections visible.
  - 2. Command Prompt output showing successful pings between multiple devices.
  - 3. Packet flow during simulation mode.

9. Submit in a Word File:

- Open Microsoft Word and create a new document.
- Insert all the screenshots in the Word file in the following order:
- Topology screenshot with FastEthernet connections.
- Command Prompt output screenshots (from pings on multiple devices).
- Simulation mode screenshot.